核心能力檢測步驟說明:

一、以 <u>Chrome 瀏覽器</u>登入 i KPD 高雄市政府人事處人事服務網(<u>https://ikpd.kcg.gov.tw/)</u>

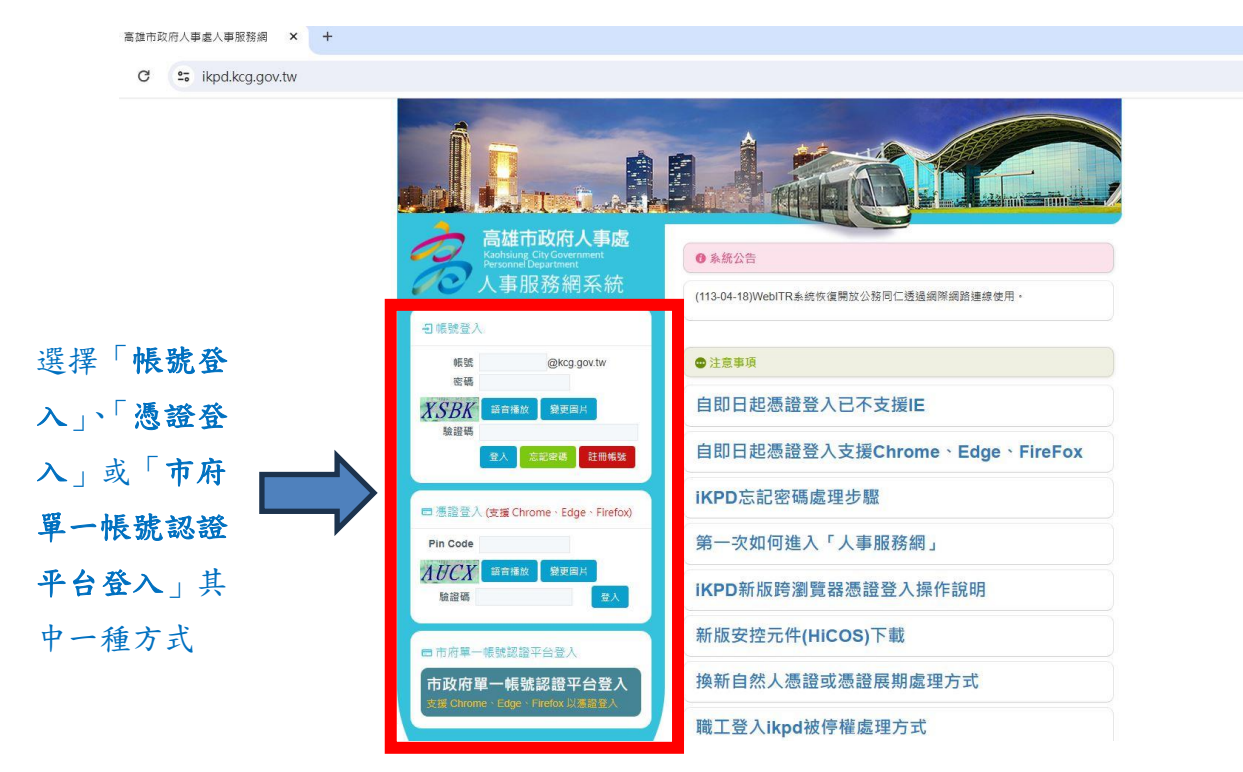

二、點按「線上報名系統」區塊進入高雄市政府公務人力發展中心線上報名系統

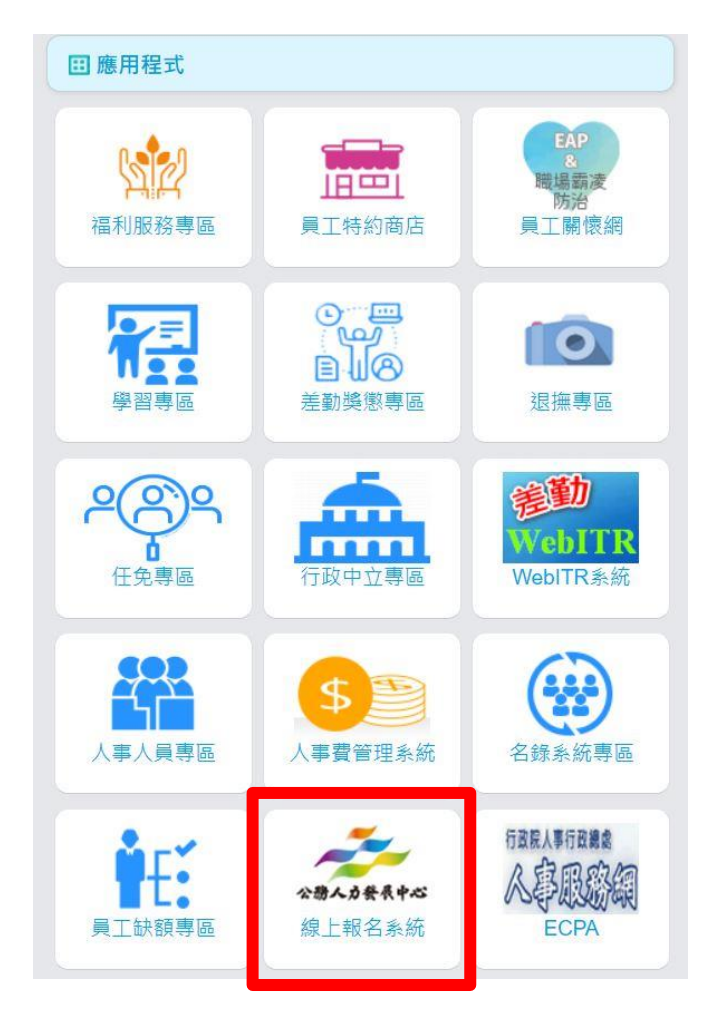

三、點選上方「學員專區」

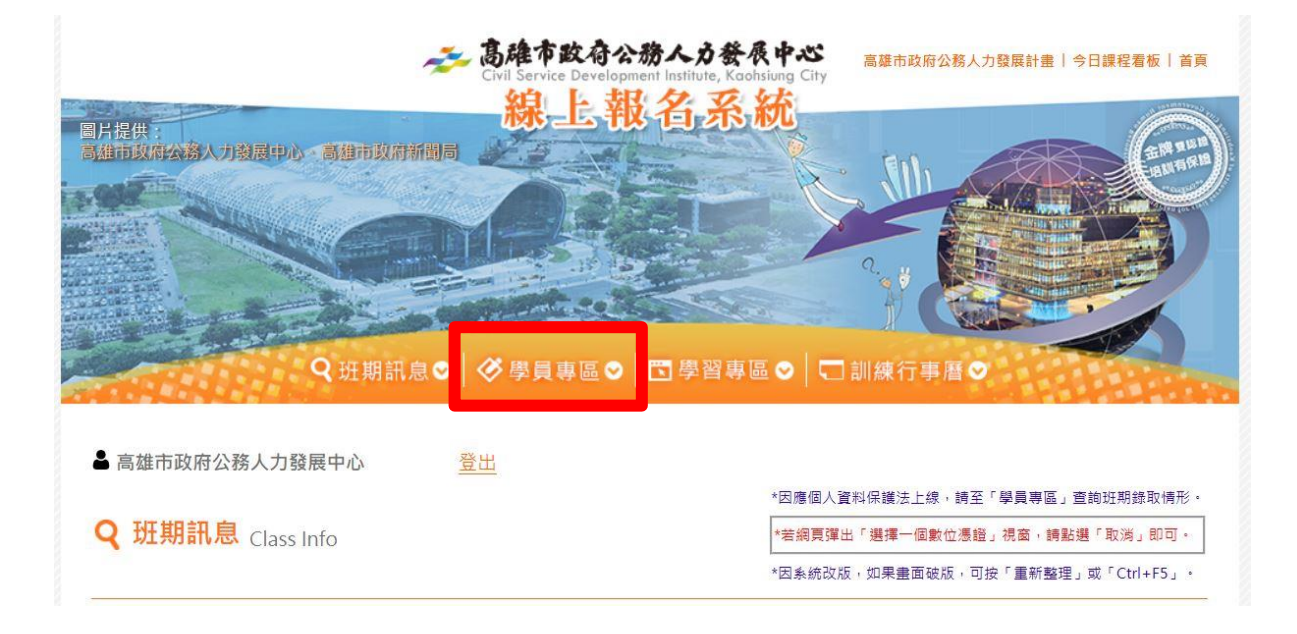

四、進入核心能力檢測畫面→勾選□→按下一步→選取合適選項→按完成

| 使用者資料確認                                            |                                                        |        |       |             |             |
|----------------------------------------------------|--------------------------------------------------------|--------|-------|-------------|-------------|
|                                                    |                                                        |        |       |             |             |
| 姓名:                                                |                                                        |        |       |             |             |
| 本核心能力檢測將依您最後                                       | 檢核日期,每一年檢測一次。                                          |        |       |             |             |
| ☑我同意                                               | ,本核心能力檢測結果及個人基本資料可用於貴中心教;                              | 育或訓練行政 | 之目的   | •           |             |
|                                                    | (高雄市政府公務人力發展中心「公開個人資料檔案名称                              | 」一覽表)  |       |             |             |
|                                                    |                                                        |        |       |             |             |
|                                                    |                                                        |        |       |             |             |
|                                                    |                                                        |        |       |             |             |
|                                                    |                                                        |        |       |             |             |
|                                                    |                                                        |        |       |             |             |
|                                                    |                                                        |        |       | 1-5         | <b>—</b>    |
|                                                    |                                                        |        |       | 1-0         |             |
|                                                    |                                                        |        |       | 1-3         | <b>▼</b> -₹ |
|                                                    |                                                        |        |       | 1-3         | ₹           |
|                                                    |                                                        |        |       | 1-2         | ₽           |
|                                                    |                                                        |        |       | 1-9         | ▼−₹         |
| ↓ 瞭解幽寒以經情勢,益於前編                                    | B.瘫分矿地万、幽啄和幽險趨勢,强出頗 <del>厥</del> 興曰彊,制疋峧               | 竹通 〇   | 0     | О О<br>Т-\$ |             |
| 1. 眼解幽察以經情勢, 基於前編,<br>作方向及發展策略。<br>2. 由999年4月20日日本 | B.据分析地方、 <b>幽家和幽院越</b> 勢,强出關 <del>景</del> 興目覆,制定成      | łта () | 0 0   | 1-\$        |             |
| 1 眼解幽寒成斑情勞, 基於顧暇<br>作方向及發展策略。<br>2 眼解組織內、外部人員需求, 1 | B框分析地万、幽家和幽險趨勢,强出願爱興目礪,制定政<br>立依據政府運作方向和發展策略,協助制訂施政方針。 |        | 0 0 0 | \$          |             |

五、出現「共通及管理核心能力檢測報告」即完成檢測!

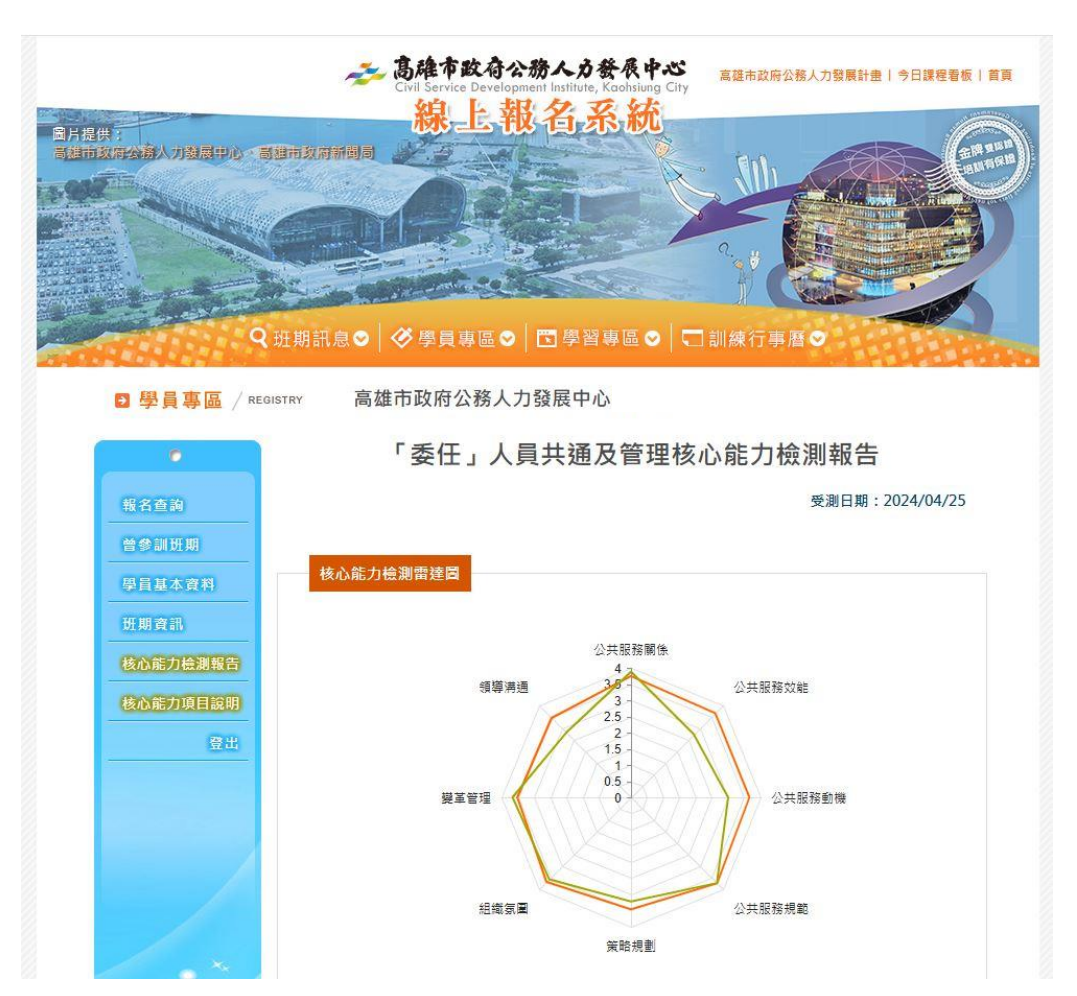